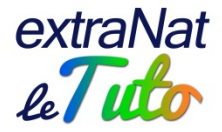

# extraNat : les profils

Le serveur <u>https://www.extranat.fr</u> est une application web (en ligne), par accès sécurisé (identifiant, mot de passe). Cette application ne s'installe pas sur votre ordinateur, on y accède par Internet et son navigateur.

## <u>Sommaire</u>

| Connexion au serveur                        | . 1 |
|---------------------------------------------|-----|
| Réinitialisation du mot de passe            | . 2 |
| Gestion des profils                         | . 3 |
| Fonctionnement des profils                  | . 5 |
| Cas particulier : le profil extraNat-pocket | . 5 |

#### Connexion au serveur

extraNat.fr

NATATION

La connexion au serveur https://www.extranat.fr peut se faire avec différents accès :

- L'accès structures : il concerne les structures de la FFN : ligues régionales, comités départementaux, clubs FFN. L'identification se fera avec un identifiant à 9 chiffres, un profil et un mot de passe correspondant
- L'accès officiels : il concerne l'accès des officiels à leur espace personnel.
  L'identification se fera avec une adresse mail et un mot de passe correspondant. Un tuto est dédié (<u>http://ffn.extranat.fr/webffn/tutos\_extranat.php?idact=ffn&idopt=4</u>)
- L'accès athlètes : il concerne l'accès des athlètes inscrits sur listes ministérielles.
  L'identification se fera avec un identifiant (l'IUF de l'athlète) et un mot de passe correspondant.
  Un tuto est dédié (http://ffn.extranat.fr/webffn/tutos\_extranat.php?idact=ffn&idopt=4)

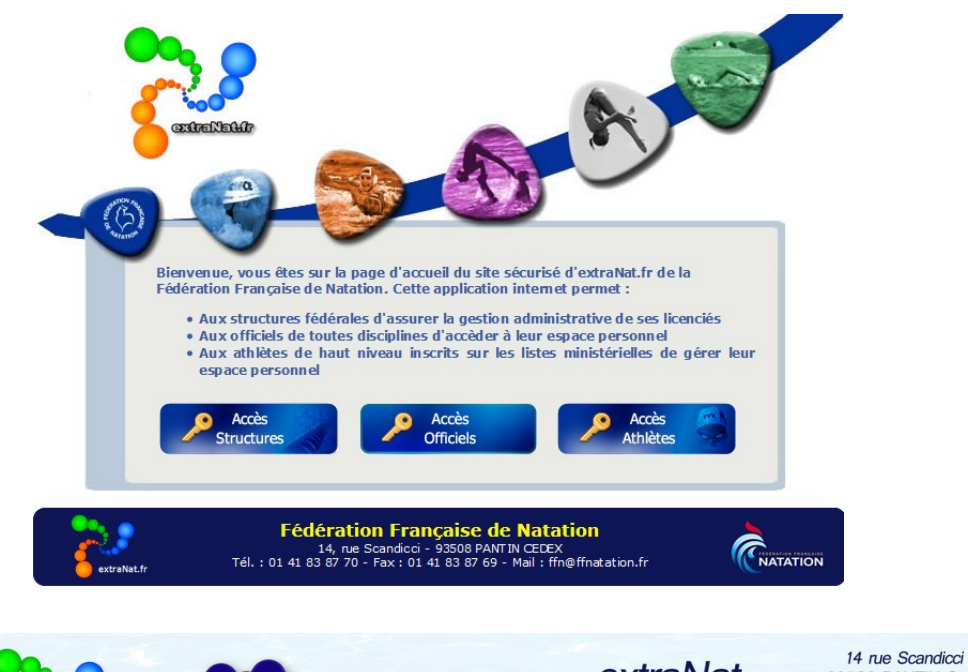

SUPP

extraNat

93508 PANTIN Cedex Tel : 01.41.83.87.61 - Fax : 01.41.83.87.69

E-mail : support.extranat@ffnatation.fr

www.ffnatation.fr

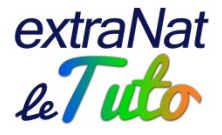

Il peut arriver que vous choisissiez l'accès officiels ou athlètes et que votre navigateur vous renvoie vers l'accès structures. Dans ce cas, il faudra vider l'historique de votre navigateur ainsi que le cache de navigation (touche F5) puis recommencer l'opération.

Il ne faut pas confonde l'accès officiels qui permet d'accéder à son espace personnel (fiche avec ses informations administratives, appartenance aux listes, titres détenus, suivi des compétitions) avec l'accès structure avec profil officiel club (

Il est tout à fait possible de réinitialiser un mot de passe (en cas de perte du mot de passe, de changement de membres du Bureau ou de d'impossibilité de se connecter).

- Dans le cas d'un club, il faut que le Président du club fasse un courrier stipulant qu'il souhaite un nouveau mot de passe admin pour extranat.fr. Il précise sur le courrier l'adresse mail à laquelle il souhaite que le nouveau mot de passe soit envoyé. Ensuite, soit il envoie le courrier par voie postale à l'attention du service Licences de la FFN (adresse dans le bas de page du document), soit il scanne le courrier signé et envoie le scan à licences@ffnatation.fr (pour un envoi plus rapide du code par retour de mail)
- Dans le cas des officiels (espace perso) ou des athlètes (inscrits sur listes), pour réinitialiser le mot de passe, il faudra envoyer un mail à <u>eric.boute@ffnatation.fr</u> en précisant votre NOM, prénom et IUF

#### Réinitialisation du mot de passe

Après demande auprès de la FFN, un nouveau mot de passe provisoire vous sera envoyé. Vous vous connecterez avec ce mot de passe et lors de votre 1<sup>ère</sup> connexion, l'application vous générera un nouveau mot de passe qui cette fois-ci sera définitif.

| La Fédération<br>extraNat.fr cha  | Française de Natation renforce sa sécurité, c'est pourquoi votre mot passe d'accès à<br>inge. Nous vous invitons dès à présent à noter ce nouveau mot de passe qui est affiche |
|-----------------------------------|----------------------------------------------------------------------------------------------------|
| ci-dessous. AT<br>invitons à bier | TENTION, ce nouveau mot de passe ne s'affichera <u>qu'une seule fois</u> , nous vous<br>1 le noter dès à présent. <b>IMPORTANT !</b> Pensez à transmettre ce mot de passe aux  |
| personnes qui :                   | seront amenées à se connecter en profil 'admin' sur extraNat.fr !                                                                                                    |
| Nouveau mot d                     | e passe                                                                                                    |
|                                   | eBhdY5Wx7dPi&1                                                                                                    |
|                                   |                                                                                                    |
|                                   |                                                                                                    |

Vous devrez cocher avoir pris connaissance de votre mot de passe définitif et ensuite le valider.

A.C. Z

Avant de valider, pensez à bien noter votre mot de passe, voire mieux de faire un copier-coller afin d'enregistrer votre mot de passe sur un bloc note windows.

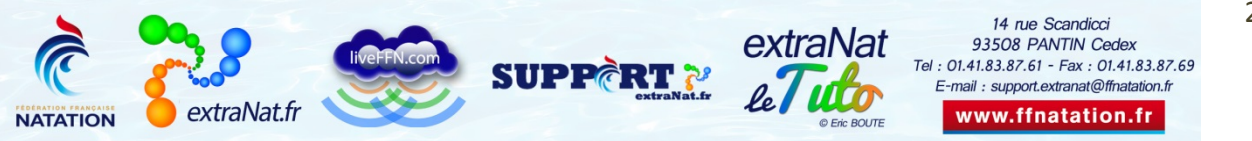

2

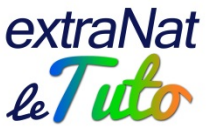

Après avoir validé, le serveur vous demander de vous reconnecter en saisissant votre nouveau mot de passe.

| vous venez de changer de r | not de passe, veuillez | z vous reconnecter. |
|----------------------------|------------------------|---------------------|
| Identifiant                | 000000000              |                     |
| Profil                     | Water-polo             | -                   |
| Mot de passe               | •••••                  | •                   |
|                            | C Entrer               |                     |
|                            |                        |                     |

### **Gestion des profils**

Sur la page d'accueil de votre espace extraNat.fr, que vous soyez connecté en tant que comité ou club, vous pouvez accéder à la "Gestion des profils extraNat.fr"

Un certain nombre de profils vous sont proposés en fonction notamment des activités déclarées par votre structure.

| <b>C</b> 1 <b>1 1</b>        |               | Codes d'accès         |                   |
|------------------------------|---------------|-----------------------|-------------------|
| Structure                    | Login         | Profil                | Pass <sup>1</sup> |
| THEMANTHE NOTICEN            | Delikibilitik | Eau libre             | My3P4jmj          |
| President Statement          |               | Évaluateur ENF        | YMT2A82KnjC8      |
| THERE ARE NOT AND A PARTY OF | 201405403     | extraNat-Pocket       | k66QK4L3Hd16      |
|                              |               | Liveffn               | profil inactif    |
| PRODUCT OF SUCCESSION        |               | Nagez Forme Bien-être | o0wzKQPB          |
| THOMASTIC NATION             | 200-0404      | Natation              | O9UL0j9GMgBR      |
| Providents waterbox          | Deskielings   | Officiel CLUB         | Lp6NPtpIXQF0      |

Dans le cas de la capture ci-dessus, les différents profils apparaissent en bleu clair et ne sont pas donc pas activés. Si vous souhaitez activer un profil, il vous faudra cliquer sur l'icône en bout de ligne en face du profil concerné.

Exemple pour le profil ENF :

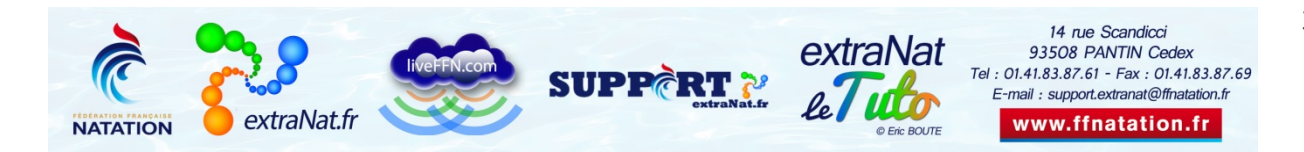

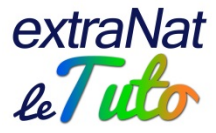

|                       |              | Codes d'accès         |                   |   |
|-----------------------|--------------|-----------------------|-------------------|---|
| Structure             | Login        | Profil                | Pass <sup>1</sup> |   |
| Designation and come  | Deletion     | Eau libre             | My3P4jmj          | 4 |
| PRODUCT IN SUCCESS    |              | Évaluateur ENF        | YMT2A82KnjC8      |   |
| THERE AND A CARDON    | 20100000     | extraNat-Pocket       | k66QK4L3Hd16      | - |
|                       |              | Liveffn               | profil inactif    | - |
| PRODUCT OF SUCCESSION | CONTRACTOR . | Nagez Forme Bien-être | o0wzKQPB          | 4 |
| TYOURSETS MADAGES     | 209-09/09    | Natation              | O9UL0j9GMgBR      | 4 |
| THEMASTIC NOTICED     | Debalante    | Officiel CLUB         | Lp6NPtpIXQF0      | 4 |

<sup>1</sup> Les mots de passe \*\*\*\* signifie que le mot de passe définitif a été activé

extraNat-Pocket Ce profil et le mot de passe définitif permet d'accéder <u>UNIQUEMENT</u> au logiciel extraNat-Pocket

A Réinitialisation d'un nouveau mot de passe provisoire

🌡 Activation d'un profil ; 🏭 Initialisation d'un profil ; 比 Désactivation d'un profil

Une fois que vous aurez activé le profil, un mot de passe provisoire apparaitra en face du profil et le profil sera écrit en bleu foncé. Liste des profils extraNat.fr

| 1. 1. 1. 1. 1. 1. 1. 1. 1. 1. 1. 1. 1. 1 | Codes d'assès |                       |                   |   |  |
|------------------------------------------|---------------|-----------------------|-------------------|---|--|
| Structure                                | Login         | Profil                | Pass <sup>1</sup> |   |  |
| VOLADITE MARRIES                         | 1205003       | Eau libre             | My3P4jmj          |   |  |
| VOLASTIN NATION                          | 1000000       | Évaluateur ENF        | 7GvxSJt8          | 0 |  |
|                                          | TANADAR.      | extraNat-Pocket       | k66QK4L3Hd16      |   |  |
|                                          |               | Liveffn               | profil inactif    |   |  |
| VOLADITE MACKING                         | 1000800       | Nagez Forme Bien-être | o0wzKQPB          |   |  |
| TRUCK IN THE NEW YORK                    | FERRER.       | Natation              | O9UL0j9GMgBR      |   |  |
| VOLUMENTS SALARSON                       | TRACTOR       | Officiel CLUB         | Lp6NPtpIXQF0      |   |  |

<sup>1</sup> Les mots de passe \*\*\*\* signifie que le mot de passe définitif a été activé

extraNat-Pocket. Ce profil et le mot de passe définitif permet d'accéder UNIQUEMENT au logiciel extraNat-Pocket

C Réinitialisation d'un nouveau mot de passe provisoire

🌡 Activation d'un profil ; 🏰 Initialisation d'un profil ; 比 Désactivation d'un profil

La personne disposant du profil ENF, devra se connecter en choisissant l'accès structures, elle se connectera avec ce mot de passe provisoire et lors de la 1<sup>ère</sup> connexion, l'application lui générera un nouveau mot de passe qui cette fois-ci sera définitif. Elle devra le valider et le mémoriser.

Dans le cas où elle perdrait ce mot de passe, vous pourrez lui réinitialiser le mot de passe dans le menu de gestion des profils extraNat.fr

Le fonctionnement sera le même pour tous les profils et ils devront chaque fois se connecter sur l'accès structures et choisir le profil correspondant.

Pour tous ces profils, la structure (comité ou club) pourra elle-même réinitialiser les mots de passe souhaités.

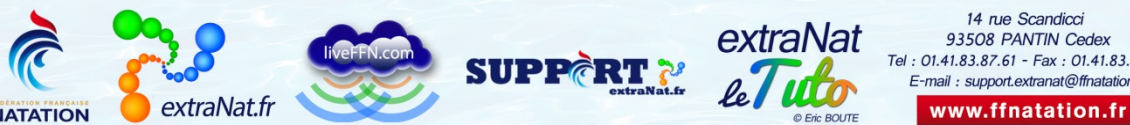

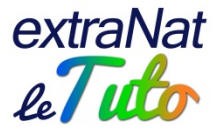

## **Fonctionnement des profils**

Par exemple : vous activez le profil Natation.

Vous donnez l'identifiant du club et le code du profil Natation au coach en charge du groupe "compétitions".

Il pourra ainsi se connecter sur extraNat.fr pour faire les engagements en ligne aux compétitions mais il ne pourra pas accéder à la saisie des licences.

Si un jour le coach venait à quitter le club ou à cesser ses activités professionnelles, vous pourrez désactiver le profil ou réinitialiser le mot de passe.

Le fonctionnement est identique pour l'ensemble des profils proposés.

#### Cas particulier : le profil extraNat-pocket

Le profil extraNat-pocket concerne l'utilisation de l'application du même nom.

Cette application est téléchargeable sur votre espace extraNat.fr

Vous pouvez l'installer sur votre ordinateur et elle vous permettra, notamment, de gérer vos compétitions en natation course et en eau libre.

Pour pouvoir utiliser extraNat-pocket, il faut que le profil soit activé.

Vous devrez saisir l'identifiant (qui correspond au numéro de club à 9 chiffres) et le mot de passe correspondant.

Le mot de passe d'extraNat-pocket est spécifique, il n'est pas identique au mot de passe du profil admin.

Pour toute question au sujet de l'application et de son utilisation, contactez Éric BOUTE : support.extranat@ffnatation.fr ou 01.41.83.87.61

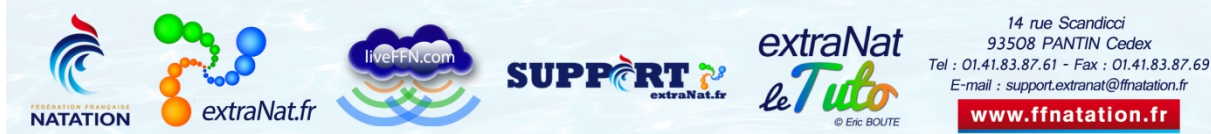